## ◆ Google Chromeの再読み込み方法

Google Chromeで表示しているWebページを更新するには、 以下のいずれかの操作手順を行なってください。

【方法1】

Google Chromeのページ上部にあるアドレスバーの更新ボタン[このページを再読み込みします]を クリックすることで、表示しているWebページを更新することができます。

| $\leftarrow \rightarrow \mathbb{C}$ (i) www.mitsubishielectric.co.jp/fa/ |  |
|--------------------------------------------------------------------------|--|
| このページを再読み込みします                                                           |  |

【方法2】

タブを右クリックし、表示された一覧から[再読み込み]をクリックすることで、 表示しているWebページを更新することができます。

| 🙏 三菱電機 FA 🛛 🗙 🔪                                                                                                    |                  |              |
|----------------------------------------------------------------------------------------------------|------------------|--------------|
| $ullet$ $ ightarrow$ $egin{array}{c} egin{array}{c} egin{$ | 新しいタブ            | Ctrl+T       |
|                                                                                                    | 再読み込み            | Ctrl+R       |
| MITSUBISHI<br>ELECTRIC 三菱電機                                                                                                    | タブを複製            |              |
| Changes for the Better                                                                                                    | タブを固定            |              |
| FAトップ   製品情報 ~   ソリュー                                                                                                    | サイトをミュート         |              |
|                                                                                                    | タブを閉じる           | Ctrl+W       |
|                                                                                                    | 他のタブをすべて閉じる      |              |
| Factory Automation                                                                                                    | 右側のタブを閉じる        |              |
|                                                                                                    |                  |              |
|                                                                                                    | 閉じたタブを開く(R)      | Ctrl+Shift+T |
| INECH                                                                                                    | すべてのタブをブックマークに追加 | Ctrl+Shift+D |

【方法3】 以下のショートカットキー操作で、強制再読込(スーパーリロード)を行うことができます。

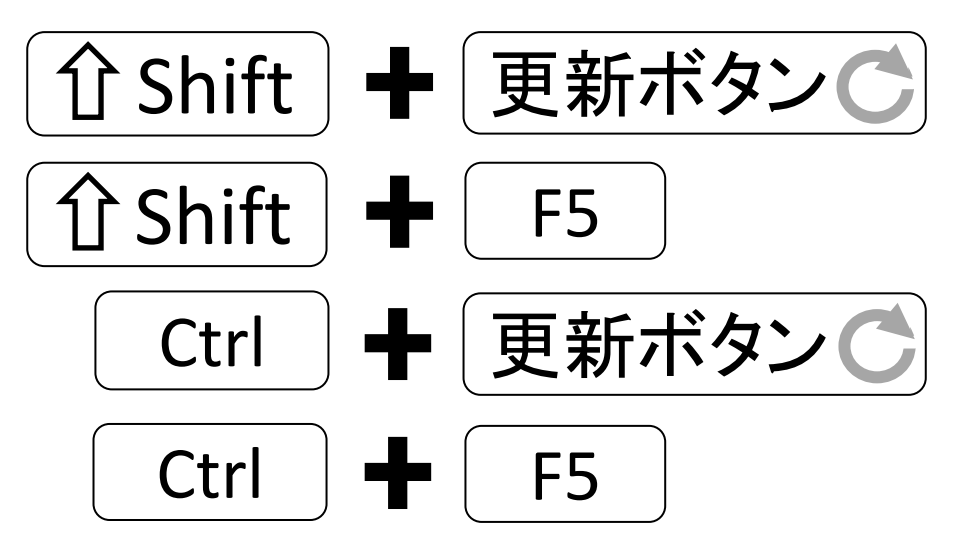